УО «Гомельский государственный университет им. Ф. Скорины»

#### **СИСТЕМА MOODLE 3.7.2**

С.В.Шикальчик Гомель 2019

## HTTP://DOT3.GSU.BY/

Платформа электронного обучения и тестирования ГГУ им. Ф. Скорины расположена по адресу <u>http://dot3.gsu.by/</u>.

Она построена на базе системы электронного обучения Moodle более новой версии 3.7.2. Все новые курсы, умк, тесты должны создаваться в ней.

Уже имеющиеся курсы, умк, тесты доступны по прежнему адресу <u>http://dot.gsu.by/</u>. Постепенно они будут переносится на новый ресурс в раздел «Архив». После полного переноса старый ресурс будет удален, и по его адресу будет открываться новая платформа.

По вопросам миграции тестов, курсов обращаться к администратору обоих систем Игорю Коршунову, его контакты есть в системе.

# ВХОД И НАСТРОЙКИ 1 1

## ВХОД В СИСТЕМУ

| 🗂 Дистанционное | обучение и те 🗙 🕂                             |              |          | - 🗆 ×                        |
|-----------------|-----------------------------------------------|--------------|----------|------------------------------|
| ← → ⊂ ŵ         | 🛛 🔏 dot3.gsu.by                               |              | ⊠ ☆      | \ 🗉 🛎 🤠 🍬 ≡                  |
| ≡ дот           |                                               |              |          | Вы не вошли в систему (Вход) |
| Дистань         | ционное обучение и                            | тестирование |          |                              |
| Объявлен        | ия сайта                                      |              |          |                              |
| дот<br>от Коршу | нов Игорь Викторович - Thursday, 31 October 2 | 019, 10:36   |          |                              |
| Сайт раб        | ртает в тестовом режиме.                      |              |          |                              |
| Версия М        | loodle: 3.7.2+                                |              |          |                              |
|                 |                                               |              |          | Постоянная ссылка            |
|                 |                                               |              | Обсудить | э эту тему (Пока 0 ответов)  |
|                 |                                               |              |          |                              |

#### ВВОД УЧЕТНЫХ ДАННЫХ

| 🐔 Дистанционное обуч | ение и те 🗙 🕂                         |                                                                                                    |     |   | — |   |   | × |
|----------------------|---------------------------------------|----------------------------------------------------------------------------------------------------|-----|---|---|---|---|---|
| ← → ♂ ଢ              | 🛛 🔏 dot3.gsu.by/login/index.php       | ♡ ☆                                                                                                    | ١I/ | ∎ | ۲ | 0 | 4 | ≡ |
|                      |                                       |                                                                                                    |     |   |   |   |   |   |
|                      | Дистанционно<br>тестир                | ре обучение и<br>ование                                                                                                    |     |   |   |   |   |   |
|                      | shikalchik<br>Запомнить логин<br>Вход | Забыли логин или пароль?<br>В Вашем браузере должен<br>быть разрешен прием<br>cookies ?<br>Некоторые курсы,<br>возможно, открыты для<br>гостей |     |   |   |   |   |   |

# ВХОД В ЛИЧНЫЕ НАСТРОЙКИ

| 👘 Дистанционное обучение и те | × + ×                                                                                                    |
|-------------------------------|----------------------------------------------------------------------------------------------------|
| $\leftrightarrow$ > C $$      | <sup>™</sup> V A dot3.gsu.by <sup>™</sup> V A <sup>™</sup> V A |
| ≡ дот                         | 🌲 🎓 Шикальчик Сергей Валерьянович 🤍 💽                                                                                                    |
| 💣 В начало                    | 🚯 Личный кабинет                                                                                                    |
| 🚯 Личный кабинет              | Дистанционное обучение и тестирование<br>Пользователе<br>О пользователе<br>О ценки                                                                                                    |
| 🛗 Календарь                   | Сообщения     Настройки                                                                                                    |
| 🗋 Личные файлы                | Мои курсы                                                                                                    |
| 🞓 Мои курсы                   | У Инструкции для преподавателей по работе в СДО Mood                                                                                                    |
| 🔁 Инстр                       | Все курсы                                                                                                    |
|                               | Категории курсов                                                                                                    |
|                               | ▶ Инструкции ლ                                                                                                    |
|                               | Анкетирование (2)                                                                                                    |

#### РЕДАКТИРОВАНИЕ

| <b>ffn</b> Настройки | × +                                   |               | - 🗆 X                   |
|----------------------|---------------------------------------|---------------|-------------------------|
| ← → ♂ ✿              | 🛛 🔏 dot3.gsu.by/user/preferences.php  | ⊍ ☆           | lii\ 🗉 🛎 🤠 🖷 🖆          |
| ≡ дот                |                                       | 🌲 🍺 Шикальчик | Сергей Валерьянович 🦳 🝷 |
| 🖀 В начало           | Шикальчик Сергей                      | Валерьянович  | 🗩 Сообщение             |
| 🚳 Личный кабинет     |                                       | ·             |                         |
| 🛗 Календарь          |                                       |               |                         |
| 🗋 Личные файлы       | В начало / Личный кабинет / Настройки |               |                         |
| 🞓 Мои курсы          |                                       |               |                         |
| 🞓 Инстр              | настроики                             |               |                         |
|                      | Учетная запись                        |               |                         |
|                      | пользователя                          |               |                         |
|                      | Редактировать информацию              |               |                         |
|                      | Изменить пароль                       |               |                         |
|                      | Настройки форума                      |               |                         |
|                      | Настройки редактора                   |               |                         |

#### ИЗМЕНИТЬ E-MAIL

| 🎢 ДОТ: Редактировать информа | × +                                          |                                   |                       | - 🗆 X                   |
|------------------------------|----------------------------------------------|-----------------------------------|-----------------------|-------------------------|
| -) → C' û                    | 🛛 🔏 dot3.gsu.by/user/edit.php?id=556&course= | =1                                | ⊠ ☆                   | III\ 🗉 🛎 🤠 🦷 🚅          |
| ≡ дот                        |                                              |                                   | 🌲 🍺 Шикальчик         | Сергей Валерьянович 🔿 🝷 |
| 🖀 В начало                   | Шикаль                                       | чик Сергей Вал                    | ерьянович             | 🗩 Сообщение             |
| 🚳 Личный кабинет             |                                              |                                   | I                     |                         |
| 🋗 Календарь                  |                                              |                                   |                       |                         |
| 🗅 Личные файлы               | В начало / Личный кабинет / Н                | астройки / Учетная запись пользов | зателя / Редактироват | ь информацию            |
| 🖻 Мои курсы                  |                                              | 0                                 |                       |                         |
| 🖻 Инстр                      | Шикальчик Сергей                             | Валерьянович                      |                       | Deservery set           |
|                              | • Основные                                   |                                   |                       | Р Развернуть все        |
|                              | Фамилия                                      | Шикальчик                         |                       |                         |
|                              | Имя                                          | Сергей Валерьянович               |                       |                         |
|                              | Адрес электронной <b>()</b><br>почты         | shikalchik@dot.gsu.by             |                       |                         |
|                              | Показывать адрес 💡 электронной почты         | Только другим слушателям курса    |                       | \$                      |
|                              | Город                                        | Гомель                            |                       |                         |

Ввести фактический адрес электронной почты, которым Вы пользуетесь. С его помощью можно восстановить забытый пароль.

# ДРУГИЕ НАСТРОЙКИ

| 🀔 ДОТ: Редактировать информа                      | × + – – ×                                                                                      |
|---------------------------------------------------|------------------------------------------------------------------------------------------------|
| -)→ C' û                                          | 0 🖋 dot3.gsu.by/user/edit.php?id=556&course=1 🖂 🏠 🗓 🔹 🤹 🤹                                      |
| ≡ дот                                             | 🌲 🌘 Шикальчик Сергей Валерьянович 📿 🝷                                                          |
| <ul><li>В начало</li><li>Личный кабинет</li></ul> | Шикальчик Сергей Валерьянович 📍 Сообщение                                                      |
| 🋗 Календарь                                       | В начало / Личный кабинет / Настройки / Учетная запись пользователя / Редактировать информацию |
| 🗋 Личные файлы                                    |                                                                                                |
| 🞓 Мои курсы                                       | Шикальчик Сергей Валерьянович                                                                  |
| 🞓 Инстр                                           | ▶ Развернуть всё                                                                               |
|                                                   | Основные                                                                                       |
|                                                   | • Изображение пользователя                                                                     |
|                                                   | <ul> <li>Дополнительная информация об имени</li> </ul>                                         |
|                                                   | Необязательное Обновить профиль Отмена                                                         |
|                                                   | Обязательные для заполнения поля в этой форме помечены 🕕 .                                     |

Просмотреть другие настройки. Например, можно вставить свое фото для профиля, адрес скайп.

Нажать «Обновить профиль» для сохранения.

#### ИЗМЕНИТЬ ПАРОЛЬ

| <b>fn</b> Настройки                                                                           | × +                                                                                                    | - 🗆 X                  |
|-----------------------------------------------------------------------------------------------|----------------------------------------------------------------------------------------------------|------------------------|
| ← → ♂ û                                                                                       | 🖸 🔏 dot3.gsu.by/user/preferences.php?userid=556 🛛 🐨 🖂 🏠                                                                                                    | II\ 🗉 🛎 🤠 🖷 🖆          |
| ≡ дот                                                                                         | 🌲 🍺 Шикальчик Се                                                                                                    | ергей Валерьянович 🤉 🝷 |
| <ul> <li>В начало</li> <li>Личный кабинет</li> <li>Календарь</li> <li>Личные файлы</li> </ul> | Шикальчик Сергей Валерьянович                                                                                                    | • Сообщение            |
| Мои курсы                                                                                     | Настройки                                                                                                    |                        |
|                                                                                               | Учетная запись<br>пользователя<br>Редактировать информацию<br>Изменить пароль<br>Предпочитаемый язык<br>Настройки форума<br>Настройки редактора<br>Настройки курса<br>Настройки календаря<br>Настройки сообщений<br>Настройка уведомлений |                        |

Первоначальный пароль нужно изменить.

В меню «Настройки», см. <u>слайд 5</u>, нажать «Изменить пароль»

#### ИЗМЕНЕНИЕ ПАРОЛЯ

| 🗂 Изменить пароль                              | × + ×                                                                                 |
|------------------------------------------------|---------------------------------------------------------------------------------------|
| $\leftarrow$ $\rightarrow$ C $\textcircled{a}$ | V ≤ ro dot3.gsu.by/login/change_password.php ··· ♥ ☆                                  |
| ≡ дот                                          | 🌲 🍺 Шикальчик Сергей Валерьянович 📿 🔻                                                 |
| 🖀 В начало                                     | Шикальчик Сергей Валерьянович 📍 Сообщение                                             |
| 🚳 Личный кабинет                               |                                                                                       |
| 🋗 Календарь                                    |                                                                                       |
| 🗋 Личные файлы                                 | В начало / Личный кабинет / Настройки / Учетная запись пользователя / Изменить пароль |
| 🖻 Мои курсы                                    |                                                                                       |
| 🖻 Инстр                                        | Логин shikalchik                                                                      |
|                                                | Пароль должен содержать символов - не менее 4, цифр - не менее 4                      |
|                                                | Текущий пароль 🌒 🚥                                                                    |
|                                                | Новый пароль 9                                                                        |
|                                                | Новый пароль (еще 🏮 раз)                                                              |
|                                                | Сохранить Отмена                                                                      |
|                                                | Обязательные для заполнения поля в этой форме помечены 9 .                            |

Ввести текущий пароль и два раза новый пароль.

В новом пароле должно быть четыре буквы и четыре цифры.